# Oracle Banking Trade Finance User Defined Events User Guide

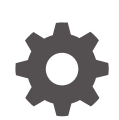

Release 14.8.0.0.0 G29279-01 April 2025

ORACLE

Oracle Banking Trade Finance User Defined Events User Guide, Release 14.8.0.0.0

G29279-01

Copyright © 2007, 2025, Oracle and/or its affiliates.

This software and related documentation are provided under a license agreement containing restrictions on use and disclosure and are protected by intellectual property laws. Except as expressly permitted in your license agreement or allowed by law, you may not use, copy, reproduce, translate, broadcast, modify, license, transmit, distribute, exhibit, perform, publish, or display any part, in any form, or by any means. Reverse engineering, disassembly, or decompilation of this software, unless required by law for interoperability, is prohibited.

The information contained herein is subject to change without notice and is not warranted to be error-free. If you find any errors, please report them to us in writing.

If this is software, software documentation, data (as defined in the Federal Acquisition Regulation), or related documentation that is delivered to the U.S. Government or anyone licensing it on behalf of the U.S. Government, then the following notice is applicable:

U.S. GOVERNMENT END USERS: Oracle programs (including any operating system, integrated software, any programs embedded, installed, or activated on delivered hardware, and modifications of such programs) and Oracle computer documentation or other Oracle data delivered to or accessed by U.S. Government end users are "commercial computer software," "commercial computer software documentation," or "limited rights data" pursuant to the applicable Federal Acquisition Regulation and agency-specific supplemental regulations. As such, the use, reproduction, duplication, release, display, disclosure, modification, preparation of derivative works, and/or adaptation of i) Oracle programs (including any operating system, integrated software, any programs embedded, installed, or activated on delivered hardware, and modifications of such programs), ii) Oracle computer documentation and/or iii) other Oracle data, is subject to the rights and limitations specified in the license contained in the applicable contract. The terms governing the U.S. Government's use of Oracle cloud services are defined by the applicable contract for such services. No other rights are granted to the U.S. Government.

This software or hardware is developed for general use in a variety of information management applications. It is not developed or intended for use in any inherently dangerous applications, including applications that may create a risk of personal injury. If you use this software or hardware in dangerous applications, then you shall be responsible to take all appropriate fail-safe, backup, redundancy, and other measures to ensure its safe use. Oracle Corporation and its affiliates disclaim any liability for any damages caused by use of this software or hardware in dangerous applications.

Oracle®, Java, MySQL, and NetSuite are registered trademarks of Oracle and/or its affiliates. Other names may be trademarks of their respective owners.

Intel and Intel Inside are trademarks or registered trademarks of Intel Corporation. All SPARC trademarks are used under license and are trademarks or registered trademarks of SPARC International, Inc. AMD, Epyc, and the AMD logo are trademarks or registered trademarks of Advanced Micro Devices. UNIX is a registered trademark of The Open Group.

This software or hardware and documentation may provide access to or information about content, products, and services from third parties. Oracle Corporation and its affiliates are not responsible for and expressly disclaim all warranties of any kind with respect to third-party content, products, and services unless otherwise set forth in an applicable agreement between you and Oracle. Oracle Corporation and its affiliates will not be responsible for any loss, costs, or damages incurred due to your access to or use of third-party content, products, or services, except as set forth in an applicable agreement between you and Oracle.

# Contents

## 1 Preface

| 1.1 | Purpose                        | 1-1 |
|-----|--------------------------------|-----|
| 1.2 | Organization                   | 1-1 |
| 1.3 | Documentation Accessibility    | 1-1 |
| -   | 1.3.1 Access to Oracle Support | 1-1 |
| 1.4 | Critical Patches               | 1-1 |
| 1.5 | Diversity and Inclusion        | 1-2 |
| 1.6 | Conventions                    | 1-2 |
| 1.7 | Related Documents              | 1-2 |
| 1.8 | Screenshot Disclaimer          | 1-2 |
| 1.9 | Symbols and Icons              | 1-2 |
|     |                                |     |

## 2 User Defined Events

| 2.1 Introduction                                | 2-1  |
|-------------------------------------------------|------|
| 2.2 Event Details                               | 2-1  |
| 2.2.1 Load User Defined Events Screen           | 2-2  |
| 2.2.2 Default Button                            | 2-3  |
| 2.2.3 Value Date Derivation Button              | 2-4  |
| 2.2.4 Event Processing Button                   | 2-5  |
| 2.2.5 View Event Details                        | 2-6  |
| 2.2.5.1 View Accounting Entries                 | 2-7  |
| 2.2.5.2 View Messages                           | 2-8  |
| 2.3 User Defined Events Triggering              | 2-10 |
| 2.4 Accounting Roles and Heads                  | 2-11 |
| 2.4.1 Load Accounting Roles and Heads Screen    | 2-11 |
| 2.4.2 Amount Tag Tab                            | 2-12 |
| 2.4.3 Accounting Roles Tab                      | 2-15 |
| 2.5 User Defined Events                         | 2-16 |
| 2.5.1 Trigger User Defined Events Automatically | 2-16 |
|                                                 |      |

Glossary

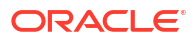

# 1 Preface

# 1.1 Purpose

This manual is intended as a guide to help you define User Defined events in Oracle Banking Trade Finance. Besides this User Manual, you can find answers to specific features and procedures in the Online Help, which can be loaded, by choosing 'Help Contents' from the *Help* Menu of the software. You can further obtain information specific to a particular field by placing the cursor on the relevant field and striking <F1> on the keyboard.

# 1.2 Organization

This manual is organized as follows:

| Topics               | Description                                                                                                    |
|----------------------|----------------------------------------------------------------------------------------------------|
| Preface              | This topic gives information on the intended audience. It also lists the various topics covered in this User Manual.                    |
| User Defined Events  | explains how to define events in Oracle Banking Trade Finance either for your own convenience or to suit the requirements of your bank. |
| Function ID Glossary | Function ID Glossary has alphabetical listing of Function/Screen ID's used in the module with page references for quick navigation.     |

# **1.3 Documentation Accessibility**

For information about Oracle's commitment to accessibility, visit the Oracle Accessibility Program website at http://www.oracle.com/pls/topic/lookup? ctx=acc&id=docacc.

Access to Oracle Support

## 1.3.1 Access to Oracle Support

Oracle customers that have purchased support have access to electronic support through My Oracle Support. For information, visit http://www.oracle.com/pls/topic/lookup?ctx=acc&id=info or visit http://www.oracle.com/pls/topic/lookup?ctx=acc&id=trs if you are hearing impaired.

# **1.4 Critical Patches**

Oracle advises customers to get all their security vulnerability information from the Oracle Critical Patch Update Advisory, which is available at Critical Patches, Security Alerts and Bulletins. All critical patches should be applied in a timely manner to ensure effective security, as strongly recommended by Oracle Software Security Assurance.

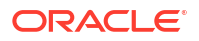

# 1.5 Diversity and Inclusion

Oracle is fully committed to diversity and inclusion. Oracle respects and values having a diverse workforce that increases thought leadership and innovation. As part of our initiative to build a more inclusive culture that positively impacts our employees, customers, and partners, we are working to remove insensitive terms from our products and documentation. We are also mindful of the necessity to maintain compatibility with our customers' existing technologies and the need to ensure continuity of service as Oracle's offerings and industry standards evolve. Because of these technical constraints, our effort to remove insensitive terms is ongoing and will take time and external cooperation.

# **1.6 Conventions**

| Convention | Meaning                                                                                                    |
|------------|----------------------------------------------------------------------------------------------------|
| boldface   | Boldface type indicates graphical user interface elements associated with an action, or terms defined in text.                         |
| italic     | Italic type indicates book titles, emphasis, or placeholder variables for which you supply particular values.                          |
| monospace  | Monospace type indicates commands within a paragraph, URLs, code in examples, text that appears on the screen, or text that you enter. |

The following text conventions are used in this document:

# 1.7 Related Documents

For further information on procedures discussed in the manual, refer to the Oracle Banking Trade Finance manuals on:

- Core Services
- Common Procedures

# **1.8 Screenshot Disclaimer**

Personal information used in the interface or documents is dummy and does not exist in the real world. It is only for reference purposes.

# 1.9 Symbols and Icons

The list of symbols and icons available on the screens are as follows:

| Symbol/Icon | Function |
|-------------|----------|
| J L         | Minimize |
| <b>٦</b>    |          |
| <b>Г</b> 7  | Maximize |
| L J         |          |

Table 1-1 Symbols and Icons - Common

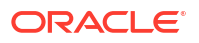

| Symbol/Icon                             | Function                                                 |
|-----------------------------------------|----------------------------------------------------------|
| ×                                       | Close                                                    |
| Q                                       | Perform Search                                           |
| •                                       | Open a list                                              |
| $\leftrightarrow$                       | Date Range                                               |
| Ŧ                                       | Add a new record                                         |
| К                                       | Navigate to the first record                             |
| Х                                       | Navigate to the last record                              |
| •                                       | Navigate to the previous record                          |
| •                                       | Navigate to the next record                              |
| 88                                      | Grid view                                                |
| <b>目</b> Ξ                              | List view                                                |
| <b>O</b>                                | Refresh                                                  |
| +                                       | Click this icon to add a new row.                        |
| -                                       | Click this icon to delete a row, which is already added. |
| iii ii ii ii ii ii ii ii ii ii ii ii ii | Calendar                                                 |
| Û                                       | Alerts                                                   |
| 6                                       | Unlock Option                                            |

| Table 1-1 | (Cont.) | Symbols and | Icons - Common |
|-----------|---------|-------------|----------------|
|-----------|---------|-------------|----------------|

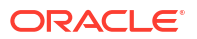

| Table 1-1 | (Cont.) | S | ymbols and | lcons | - Common |
|-----------|---------|---|------------|-------|----------|
|-----------|---------|---|------------|-------|----------|

| Symbol/Icon | Function      |
|-------------|---------------|
| Ð           | View Option   |
| <b>\$</b>   | Reopen Option |

# 2 User Defined Events

# 2.1 Introduction

A contract that you process in Oracle Banking Trade Finance goes through different stages during its life cycle. These stages are defined as Events. Every new module that you maintain has to be associated with a set of events, which will be triggered at appropriate stages during the life cycle of the contract.

Apart from the factory shipped events, you can create your own events as per the requirements of the bank.

This chapter contains the following sections:

- Event Details
- User Defined Events Triggering
- Accounting Roles and Heads
- User Defined Events

# 2.2 Event Details

This section contains the following topics:

- Load User Defined Events Screen
- Default Button
- Value Date Derivation Button
- Event Processing Button
- View Event Details
- Load User Defined Events Screen
   This topic provides the systematic instructions to load user defined events screen.
- Default Button This topic provides the systematic instructions to view default button.
- Value Date Derivation Button This topic provides the systematic instructions to load value date derivation button.
- Event Processing Button This topic provides the systematic instructions to load event processing button.
- View Event Details This topic provides the systematic instructions to view event details.

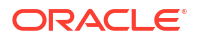

## 2.2.1 Load User Defined Events Screen

This topic provides the systematic instructions to load user defined events screen.

You can define the events through the 'Trade Finance User Defined Events' screen.

Specify the User ID and Password, and login to Homepage.

 On the Homepage, type 'UDDTFEVM' in the text box, and click the next arrow The 'Trade Finance User Defined Events' screen is displayed:

| Trade Finance User Det                  | fined Events |                   | t X        |
|-----------------------------------------|--------------|-------------------|------------|
| New D Enter Query                       |              |                   |            |
| Module *                                | Q            |                   |            |
| Event Code *                            |              |                   |            |
| Event Description                       |              |                   |            |
|                                         |              |                   |            |
| Acct Entry Definition                   | No           | Association       |            |
| Advices Definition                      |              | Allow Charge      | No         |
| User Data Element Advices<br>Definition |              |                   |            |
| Apply                                   |              | Liquid Preference |            |
| Allow Charge                            |              | Allow Charge      | No         |
| Fields Default                          |              |                   | Audit Exit |

You can define events for a new module and also for existing modules in this screen. User defined events will be linked to a product and is triggered in the life cycle of a contract, which is processed under that product.

2. On Trade Finance User Defined Events screen, specify the fields.

For information on fields, refer Table 2-1:

| Table 2-1 | Trade Finance User Defined Events - Field Description |
|-----------|-------------------------------------------------------|
|-----------|-------------------------------------------------------|

| Field                                   | Description                                                                                                    |  |  |
|-----------------------------------------|----------------------------------------------------------------------------------------------------|--|--|
| Module                                  | Specify the module for which you want to set up a user-defined<br>event. The adjoining option list contains all the module codes<br>available in the system. Select the appropriate one. |  |  |
| Event Code                              | Specify the event code that you want to set up for the module.                                                                                                    |  |  |
| Event Description                       | Specify a brief description of the event that you are defining. The description that you enter is for information purposes.                                                              |  |  |
| Accounting Entries<br>Definition        | Specify the accounting entries definition. You have the following options: <ul> <li>Yes</li> <li>No</li> </ul>                                                                           |  |  |
| Advices Definition                      | <ul><li>Specify the advice entries definition. You have the following options:</li><li>Yes</li><li>No</li></ul>                                                                          |  |  |
| User Data Element<br>Advices Definition | <ul><li>Specify the UDE advice definition. You have the following options:</li><li>Yes</li><li>No</li></ul>                                                                              |  |  |

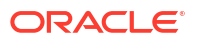

| Field                                           | Description                                                                                                    |
|-------------------------------------------------|----------------------------------------------------------------------------------------------------|
| Association<br>Indicate your preferences.       |                                                                                                    |
| Allow Charge                                    | <ul><li>Specify the association allow charge. You have the following options:</li><li>Yes</li><li>No</li></ul> |
| Apply                                           | -                                                                                                    |
| Indicate your preferences.                      |                                                                                                    |
| Allow Charge                                    | Specify the application allow charge. You have the following options:<br>• Yes<br>• No                         |
| Liquid Preference<br>Indicate your preferences. |                                                                                                    |
| Allow Charge                                    | Specify the liquidation allow charge. You have the following options: <ul> <li>Yes</li> <li>No</li> </ul>      |

Table 2-1 (Cont.) Trade Finance User Defined Events - Field Description

## 2.2.2 Default Button

This topic provides the systematic instructions to view default button.

Specify the **User ID** and **Password**, and login to Homepage. On the Homepage, navigate to **Trade Finance User Defined Events** screen.

1. On Trade Finance User Defined Events screen, click 'Default' button.

The Event Trigger screen is displayed.

|       | Module *   | Event Trig | ger O Automatic | Value Date Derivation |  |
|-------|------------|------------|-----------------|-----------------------|--|
| Eve   | ent Code * |            | O Manual        | Event Processing      |  |
|       |            |            |                 |                       |  |
| Execu | tion Query |            |                 |                       |  |
|       |            |            |                 |                       |  |
|       |            |            |                 |                       |  |

2. On Event Trigger screen, specify the fields.

For information on fields, refer Table 2-2:

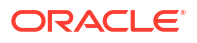

| Field                 | Description                                                                                                    |
|-----------------------|----------------------------------------------------------------------------------------------------|
| Module Code           | The system displays the module code here.                                                                                                    |
| Event Code            | The system displays the event code here.                                                                                                    |
| Event Trigger         | <ul> <li>The event, which you are defining, can be triggered in either of the following ways:</li> <li>Automatic – This means that the event should be triggered automatically during EOD.</li> <li>Manual - This means that the event should be triggered manually from the 'Trade Finance User Defined Events' triggering screen.</li> </ul> |
| Value Date Derivation | Check this box to indicate that the value date derivation is defined for a particular event.                                                                                                    |
| Event Processing      | Check this box to indicate the event processing is defined for a particular event.                                                                                                    |
| Execution Query       | Enter the query condition to select the list of accounts for the execution of the event during EOD. Input to this field will be mandatory if you choose ' <b>Automatic</b> ' triggering of the event.                                                                                                    |

Table 2-2 Default Button - Field Description

## 2.2.3 Value Date Derivation Button

This topic provides the systematic instructions to load value date derivation button.

Specify the **User ID** and **Password**, and login to Homepage. On the Homepage, navigate to **Event Trigger** screen.

1. On Event Trigger screen, click Value Date Derivation button.

The **Derivation Rule** screen is displayed.

| Value Date Derivation R | tule    |  |  |
|-------------------------|---------|--|--|
| Module *                |         |  |  |
| Event Code *            |         |  |  |
|                         | Default |  |  |
| Value Date Derivation   |         |  |  |
|                         | X       |  |  |
|                         |         |  |  |

2. On Derivation Rule screen, specify the fields.

For information on fields, refer to Table 2-3:

#### Table 2-3 Value Date Derivation - Field Description

| Field       | Description                           |
|-------------|---------------------------------------|
| Module Code | The system displays module code here. |

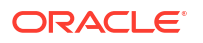

| Field                      | Description                                                                                                    |
|----------------------------|----------------------------------------------------------------------------------------------------|
| Event Code                 | The system displays event code here.                                                                                                    |
| Value Date Derivation Rule | Enter description about the value date derivation rule.                                                                                                    |
| Error                      | Click ' $\mathbf{X}$ ' button to execute the code. The derivation code will<br>be validated by the system. If any checks fail, you must alter<br>the statement so that the validation can be made successfully.<br>If any errors during validation system will display the error. |

#### Table 2-3 (Cont.) Value Date Derivation - Field Description

## 2.2.4 Event Processing Button

This topic provides the systematic instructions to load event processing button.

Specify the **User ID** and **Password**, and login to Homepage. On the Homepage, navigate to **Event Trigger** screen.

1. On Event Trigger screen, click Event Processing button.

The **Derivation Rule** screen is displayed.

| Event Process Deriv | tion Rule |  |
|---------------------|-----------|--|
| Modu                | *         |  |
| Event Coo           | •         |  |
|                     | Default   |  |
|                     |           |  |
|                     | x         |  |

2. On **Derivation Rule** screen, specify the fields.

For information on fields, refer to Table 2-4:

#### Table 2-4 Event Processing Button - Field Description

| Field       | Description                           |
|-------------|---------------------------------------|
| Module Code | The system displays module code here. |
| Event Code  | The system displays event code here.  |

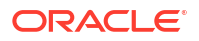

## 2.2.5 View Event Details

This topic provides the systematic instructions to view event details.

You can view the event details maintained in the '**Trade Finance Events**' screen under '**Events**' screen of a contract screen.

Specify the User ID and Password, and login to Homepage.

1. On the Homepage, type **CSDTFEVN** in the text box, and click the next arrow.

or click on the 'Events' button in the 'Trade Finance User Defined Events Triggering' screen.

The Trade Finance Events screen is displayed.

| Trade Finance Events                            |              |             |        |          |                        |            | ::           |
|-------------------------------------------------|--------------|-------------|--------|----------|------------------------|------------|--------------|
| Enter Query                                     |              |             |        |          |                        |            |              |
| Reference Number *                              |              |             |        |          |                        |            |              |
| Events                                          |              |             |        |          |                        |            | + - E        |
| Event Number * ≎                                | Event Code 🗘 | Description | C Even | ntDate ≎ | Authorization Status 🗘 | Maker Id 🗘 | Checker Id 🗘 |
| No data to display.<br>Page 1 (0 of 0 items)  < | < 1 > >      |             |        |          |                        |            |              |
| Accounting Entries Messages                     |              |             |        |          |                        |            | Exit         |

2. On Trade Finance Events screen, specify the fields.

For information on fields, refer Table 2-5:

 Table 2-5
 Trade Finance Events - Field Description

| Field            | Description                                                                                                    |
|------------------|----------------------------------------------------------------------------------------------------|
| Reference Number | Specify the reference number.                                                                                                    |
|                  | <ul> <li>The system displays the following details:</li> <li>Event Number</li> <li>Event code</li> <li>Description</li> <li>Event Date</li> <li>Authorization Status</li> <li>Maker Id</li> <li>Checker Id</li> </ul> |

• View Accounting Entries This topic provides the systematic instructions to view account entries.

 View Messages This topic provides the systematic instructions to view messages.

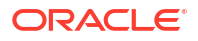

### 2.2.5.1 View Accounting Entries

This topic provides the systematic instructions to view account entries.

You can view the accounting entries maintained for an event in the '**Trade Finance Accounting Entries**' screen by selecting an event and clicking on '**Trade Finance Accounting Entries**' button in the '**Events**' screen.

Specify the User ID and Password, and login to Homepage.

1. On the Homepage, type **CSDTFACE** in the text box, and click the next arrow.

The Trade Finance Accounting Entries screen is displayed.

| Enter Query         |          |                 |                       |                     |              |                    |                           |      |
|---------------------|----------|-----------------|-----------------------|---------------------|--------------|--------------------|---------------------------|------|
| Reference Number *  |          |                 |                       |                     |              | Event Num          | ber *                     |      |
|                     |          |                 |                       |                     |              | Ev                 | rent *                    |      |
|                     | Acco     | ounting Entries |                       |                     |              | Override           | es 235 St(1)//////        |      |
| accounting Entries  | i        |                 |                       |                     |              |                    | + -                       | - == |
| Event 🗘             | Branch 🗘 | Account 0       | Account Description 0 | Debit or Credit 🛛 🗘 | Amount Tag 🗘 | Account Currency 🗘 | Foreign Currency Amount 🗘 | Rate |
| No data to display. |          |                 |                       |                     |              |                    |                           |      |
|                     |          |                 |                       |                     |              |                    |                           |      |

2. On Trade Finance Accounting Entries screen, specify the fields.

For information on fields, refer Table 2-6:

#### Table 2-6 Account Entries - Field Description

| Field            | Description                               |
|------------------|-------------------------------------------|
| Reference Number | Specify the transaction reference number. |
| Event            | Specify the event.                        |

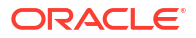

| Field        | Description                                                    |
|--------------|----------------------------------------------------------------|
| Event Number | The system displays the event number.                          |
|              | The following details are displayed in the Accounting Entries: |
|              | Event                                                          |
|              | • Branch                                                       |
|              | Account                                                        |
|              | Account Description                                            |
|              | Debit/Credit                                                   |
|              | Amount Tag                                                     |
|              | Account Currency                                               |
|              | Foreign Currency Amount                                        |
|              | Rate                                                           |
|              | Local Currency Amount                                          |
|              | Date                                                           |
|              | Value Date                                                     |
|              | Txn Code                                                       |

Table 2-6 (Cont.) Account Entries - Field Description

3. On Trade Finance Accounting Entries screen, click on 'Overrides' button to view the override details of the accounting entries.

The Trade Finance Accounting Entries with Overrides screen is displayed.

| Linter | Query              |                    |               |                   |
|--------|--------------------|--------------------|---------------|-------------------|
| F      | Reference Number * |                    |               | Event Number *    |
|        |                    |                    |               | Event *           |
|        |                    | Accounting Entries |               | Overrides         |
| Over   | rides              |                    |               | + - 5             |
|        | Overrides 🗘        | Override Status 🗘  | Authorized By | Auth Date Stamp 🗢 |
|        | ata to display.    |                    |               |                   |
| No d   |                    |                    |               |                   |

## 2.2.5.2 View Messages

This topic provides the systematic instructions to view messages.

You can view the messages by selecting an event and clicking on '**Trade Finance Message**' button in the '**Events**' screen.

Specify the User ID and Password, and login to Homepage.

1. On the Homepage, type CSDTFMVW in the text box, and click the next arrow.

The Trade Finance Message screen is displayed.

| Contract Reference                                  | Event Sequence Nu | mber *                           |            | Event            |                      |
|-----------------------------------------------------|-------------------|----------------------------------|------------|------------------|----------------------|
| <b>Messages</b>                                     |                   |                                  |            |                  | + - 83               |
| Message Type      SWIFT Message                     | Type              | T Sub Message Type 🗘 Test Status | ≎ Medium ≎ | Message Status 🗘 | Authorization Status |
| No data to display.<br>Page 1 (0 of 0 items)  < 4 1 | 1 > >             |                                  |            |                  |                      |

The system displays the following details:

- Contract Reference
- ESN
- Event
- Message Type
- SWIFT Message Type
- Sub Message Type
- SWIFT Sub Message Type
- Test Status
- Medium
- Message Status
- Authorization Status
- Receiver
- Receiver Name
- DCN
- 2. On Trade Finance Message screen, click Message Details button to view message details.

The Trade Finance Message details screen is displayed.

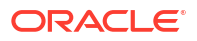

| Enter Query                                |                    |                        |  |
|--------------------------------------------|--------------------|------------------------|--|
| Reference Number                           | Receiver or Sender | Sub Message Type       |  |
| DCN *                                      | Message Type       | SWIFT Sub Message Type |  |
| Event Sequence Number<br>or Version Number | SWIFT Message Type |                        |  |
| Message                                    |                    |                        |  |
|                                            |                    |                        |  |

# 2.3 User Defined Events Triggering

This topic provides the systematic instructions to load user defined events.

You can use the '**Trade Finance User Defined Events Triggering**' screen to manually trigger the user defined events for accounts.

Specify the User ID and Password, and login to Homepage.

1. On the Homepage, type **UDDTFEVT** in the text box, and click the next arrow.

The Trade Finance User Defined Events Triggering screen is displayed:

| New 🟳 Enter Query                         |                |   |                     |                 |        |
|-------------------------------------------|----------------|---|---------------------|-----------------|--------|
| Contract Reference *                      | C              | λ |                     | Previous     Of | ▶ Next |
| Counterparty                              |                |   |                     |                 |        |
| Currency                                  |                |   |                     |                 |        |
| Status                                    |                |   |                     |                 |        |
| Liquidation Event *                       | C              | 2 | Payment Remarks     |                 |        |
| Description                               | ٦<br>٦         |   | Value Date          |                 |        |
|                                           | Default        |   |                     |                 |        |
|                                           |                |   |                     |                 | + - =  |
| □ Component ≎                             | Description \$ |   | Currency $\Diamond$ | Amount 🗘        |        |
| No data to display. Page 1 (0 of 0 items) | < ∢ 1 → >      |   |                     |                 |        |

2. On Trade Finance User Defined Events Triggering screen, specify the fields.

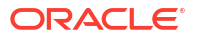

For information on fields, refer Table 2-7:

| Field              | Description                                                                                                    |
|--------------------|----------------------------------------------------------------------------------------------------|
| Contract Reference | Select the contract reference number from the adjoining option list.                                                                                                |
| Event              | Select the event from the adjoining option list.                                                                                                    |
| Description        | Specify a brief description on the event.                                                                                                    |
|                    | Click 'Default' to default the following details:                                                                                                    |
|                    | Counterparty                                                                                                    |
|                    | Status                                                                                                    |
|                    | Currency                                                                                                    |
| Payment Remarks    | Specify remarks pertaining to the payment on the account.                                                                                                    |
| Value Date         | If the value date derivation rule has been maintained for the event code, the system will calculate the value date and display it here. However, you can change it. |
| Amount Details     | <ul> <li>The system displays the following amount details:</li> <li>Component</li> <li>Description</li> <li>Currency</li> <li>Amount Paid</li> </ul>                |

Table 2-7 User Defined Events Triggering - Field Description

# 2.4 Accounting Roles and Heads

This section contains the following topics:

- Load Accounting Roles and Heads Screen
- Amount Tag Tab
- Accounting Roles Tab
- Load Accounting Roles and Heads Screen
   This topic provides the systematic instructions to load accounting roles and heads.
- Amount Tag Tab This topic provides systematic instructions about amount tag tab.
- Accounting Roles Tab This topic provides the systematic instructions to load accounting roles tab.

## 2.4.1 Load Accounting Roles and Heads Screen

This topic provides the systematic instructions to load accounting roles and heads.

You can define the amount tags for accounting roles through the '**Trade Finance Role and Head Maintenance**' screen.

Specify the User ID and Password, and login to Homepage.

1. On the Homepage, type UDDTFRLT in the text box, and click the next arrow.

The Trade Finance Role and Head Maintenance screen is displayed.

| New Citter Query                             |            |          |                       |                  |                  |       |
|----------------------------------------------|------------|----------|-----------------------|------------------|------------------|-------|
| Module Id *                                  |            |          |                       |                  |                  |       |
| Module Description                           |            |          |                       |                  |                  |       |
|                                              |            |          |                       |                  |                  |       |
|                                              | Amount Tag |          |                       |                  | Accounting Roles |       |
|                                              | Amount Tag |          |                       |                  | Accounting Roles | + - 8 |
| Amount Tag ♀                                 | Amount Tag | Charge ¢ | Accounting ¢          | Local Currency 🗘 | Accounting Roles | + - E |
| Amount Tag $\diamond$<br>No data to display. | Amount Tag | Charge 0 | Accounting $\Diamond$ | Local Currency 0 | Accounting Roles | + - # |

- 2. On **Trade Finance Role and Head Maintenance** screen, specify the following parameters for the module:
  - Amount Tag
  - Accounting Roles

## 2.4.2 Amount Tag Tab

This topic provides systematic instructions about amount tag tab.

Specify the User ID and Password, and login to Homepage. On the Homepage, navigate to Trade Finance Role and Head Maintenance screen.

1. On Trade Finance Role and Head Maintenance screen, select Amount tag tab.

Amount tag tab is displayed by default when you loaded the screen.

For information on fields, refer Table 2-8:

 Table 2-8
 Amount Tag - Field Description

| Field           | Description                                                                                                    |
|-----------------|----------------------------------------------------------------------------------------------------|
| Amount Tag      | Specify the amount tag.                                                                                                    |
| Description     | Enter the brief description for amount tag.                                                                                                    |
| Charge          | <ul> <li>Indicate whether the amount tag pertains to a charge or not by choosing one of the following options:</li> <li>Yes</li> <li>No</li> </ul> |
| Accounting      | Indicate whether accounting entries are required or not by choosing<br>one of the following options:<br>• Yes<br>• No                              |
| Transaction Tax | Indicate whether transaction tax is applicable or not by choosing one<br>of the following options:<br>• Yes<br>• No                                |
| Local Currency  | Indicate the local currency preference by choosing one of the<br>following options:<br>• Average<br>• Equivalent                                   |

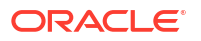

### Table 2-8 (Cont.) Amount Tag - Field Description

| Field                            | Description                                                      |
|----------------------------------|------------------------------------------------------------------|
| Local Currency Equivalent<br>Tag | Specify the amount tag for the local currency equivalent amount. |

2. Click 'Derivation' button and load the 'Derivation Rule Details' screen to derive the amount and currency for the amount tag.

| Module Code            |                     | Amount Tag               |                     |  |
|------------------------|---------------------|--------------------------|---------------------|--|
| Amount Rule Derivatio  | n                   | Currency Rule Derivatio  | n                   |  |
| LBL_AMOUNTRULETYPE     |                     | LBL_CCYRULETYPE          |                     |  |
|                        | LBL_BTN_DEFAULT_ART |                          | LBL_BTN_DEFAULT_ART |  |
| Derivation Amount Rule |                     | Derivation Currency Rule |                     |  |
|                        | LBL_BTN_EXECUTE_ART |                          | LBL_BTN_EXECUTE_ART |  |
|                        |                     |                          |                     |  |
|                        |                     |                          |                     |  |
|                        |                     |                          |                     |  |

Here you can specify derivation logic for the following:

- Amount Rule
- Currency Rule

#### Table 2-9 Derivation Rule Details - Field Description

| Field                       | Description                                                                                                    |
|-----------------------------|----------------------------------------------------------------------------------------------------|
| Module Code                 | The system displays module code here.                                                                                                    |
| Amount Tag                  | The system displays the amount tag here.                                                                                                    |
| Amount Rule Derivation      |                                                                                                    |
| You can specify the followi | ng details.                                                                                                    |
| Amount Rule Type            | Check this box if the amount has to be derived based on a specified condition. The amount for a particular tag can be derived based on a condition. |

| Field                                                                                                    | Description                                                                                                    |
|----------------------------------------------------------------------------------------------------|----------------------------------------------------------------------------------------------------|
| Derivation Amount Rule                                                                                      | <ul> <li>If you have checked against the option 'Amount Rule Type', the system will derive the amount for the amount tag that is being defined. You can use the following as variables while creating the derivation rule:</li> <li>SDE</li> <li>You can use any of the following SDEs:</li> <li>CUSTOMER_CATEGORY - Category of the customer of the loan</li> <li>CUSTOMER_ID - Customer ID</li> <li>ACCOUNT_CCY - Loan account's currency</li> <li>TODAY - Today</li> <li>NEXT_WORKDAY - Date of next workday</li> <li>PAYMENT_VALUE_DATE - Payment value date</li> <li>LAST_PAYMENT_DATE - Last payment date for the customer</li> <li>TOTAL_DUE_AMOUNT - Sum of all the Outstanding Balances</li> </ul> |
|                                                                                                    | <ul> <li>for the Customer</li> <li>LAST_PAYMENT_AMOUNT - Last Payment Amount for the Customer</li> <li>CURRENT_PAYMENT_AMOUNT - Current Amount which is Due</li> </ul>                                                                                                    |
|                                                                                                    | <ul> <li>PAID_INTEREST_AMOUNT - Total Interest Amount Paid</li> <li>INTEREST_ACCRUED_AMOUNT - Sum of all the Accrued Amounts for Interest</li> <li>OVR_DAYS - <component> overdue days</component></li> </ul>                                                                                                    |
|                                                                                                    | <ul> <li>_EXPECTED - <component> expected amount</component></li> <li>_OUTSTAND - <component> outstanding amount</component></li> <li>_CCY - <component> currency</component></li> <li>_OVERDUE - <component> overdue amount</component></li> </ul>                                                                                                    |
| Amount Rule Error<br>Description                                                                            | Enter a brief description about amount rule error that should be displayed in case the derivation fails.                                                                                                    |
| Currency Rule DerivationW<br>The currency can either be<br>maintained as a UDF field<br>Definition' screen. | e derived from the existing account currency or can be<br>in the account or it can be hard-coded in the ' <b>Currency Rule</b>                                                                                                    |
|                                                                                                    | derived based on the derivation rule.                                                                                                    |
| Derivation Currency Rule                                                                                    | Specify the rule based on which the system should derive the currency for the amount tag. You need to assign a value to 'L_CCY'. For instance, the rule may be given as under.                                                                                                    |
|                                                                                                    | BEGIN                                                                                                    |
|                                                                                                    | Select contract_ccy                                                                                                    |
|                                                                                                    | into I_ccy                                                                                                    |
|                                                                                                    | from cstb_tf_contract                                                                                                    |
|                                                                                                    | where contract_ref_no = p_acc_no                                                                                                    |
|                                                                                                    | and branch_code = p_branch                                                                                                    |
|                                                                                                    | END;                                                                                                    |

 Table 2-9
 (Cont.) Derivation Rule Details - Field Description

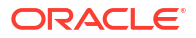

| Table 2-9 ( | (Cont.) | <b>Derivation</b> | Rule | Details - | Field  | Descrip  | tion |
|-------------|---------|-------------------|------|-----------|--------|----------|------|
|             | 00      |                   |      | Dottanto  | 1 1010 | - 0001.p |      |

| Field                              | Description                                                                                                |
|------------------------------------|----------------------------------------------------------------------------------------------------|
| Currency Rule Error<br>Description | Enter a brief description about currency rule error that should be displayed in case the derivation fails. |

## 2.4.3 Accounting Roles Tab

This topic provides the systematic instructions to load accounting roles tab.

Specify the **User ID** and **Password**, and login to Homepage. On the Homepage, navigate to **Trade Finance Role and Head Maintenance** screen.

1. On Trade Finance Role and Head Maintenance screen, Click Accounting Roles tab.

The **Trade Finance Role and Head Maintenance** with **Accounting Roles** screen is displayed.

| Trade F       | inance Role and Head Mai                     | ntenance      |                  | :: ×       |
|---------------|----------------------------------------------|---------------|------------------|------------|
| 🖹 New         | Enter Query                                  |               |                  |            |
|               | Module Id *<br>Module Description            |               |                  |            |
|               | Amount Ta                                    | 1g            | Accounting Roles |            |
|               |                                              |               |                  | + - E      |
|               | Role Code 🗘                                  | Description 🗘 | Role Type 🛛 🌣    |            |
| No di<br>Page | ata to display.<br>1 (0 of 0 items)  < ∢ 1 → | Я             |                  |            |
|               |                                              |               |                  | Audit Exit |

2. On 'Accounting Roles' tab, specify the fields.

For information on fields, refer Table 2-10:

 Table 2-10
 Accounting Roles Tab - Field Description

| Field       | Description                                                                                                    |  |  |
|-------------|----------------------------------------------------------------------------------------------------|--|--|
| Role Code   | Specify the role code.                                                                                                    |  |  |
| Description | Enter a brief description about role code.                                                                                                    |  |  |
| Role Type   | Select the role type from the adjoining drop-down list. The<br>following values are available:<br><ul> <li>Asset</li> <li>Liability</li> <li>Income</li> <li>Expense</li> <li>C Asset</li> <li>C Liability</li> <li>Customer</li> </ul> |  |  |

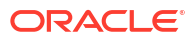

# 2.5 User Defined Events

This section contains the following topics:

- Trigger User Defined Events Automatically
- Trigger User Defined Events Automatically This topic provides the systematic instructions to trigger user defined events automatically.

## 2.5.1 Trigger User Defined Events Automatically

This topic provides the systematic instructions to trigger user defined events automatically.

You can add the user defined event batch to the mandatory programs to be run for the module, using the 'Mandatory Batch Program Maintenance' screen.

Specify the User ID and Password, and login to Homepage.

1. On the Homepage, type **EIDMANPE** in the text box, and click the next arrow.

The Mandatory Batch Program Maintenance screen is displayed.

| idatory Batch Prog    | ram Mantenance         |                 |                              |     |
|-----------------------|------------------------|-----------------|------------------------------|-----|
| New 🏳 Enter Query     |                        |                 |                              |     |
| Branch *              | 000                    | Function *      | Q                            |     |
| Module *              | Q                      | Sequence Number |                              |     |
|                       |                        | Description     | P                            |     |
| End of Cycle Group    | O Txn Input            | Error Handling  | Stop Automatic End of Day    |     |
|                       | O End of Txn Input     |                 | and Run Emergency<br>Program |     |
|                       | ○ End of Fin Input     |                 | Continue with Automatic      |     |
|                       | End of Day             |                 | End of Day                   |     |
|                       | Beginning of Day       |                 |                              |     |
|                       | C) End of Previous Day |                 |                              |     |
| Frequency             | Daily                  | Number Of Days  |                              |     |
| Holiday Rule          | Do Not Execute         | Run Date        |                              |     |
| Execution Layer       | Database               | Job Code        | Q                            |     |
|                       | O Application          | Description     |                              |     |
| Sub Stage             | 1                      |                 |                              |     |
| Predecessors          |                        |                 |                              |     |
| D. 201400000 * 0      |                        |                 |                              | 1 8 |
|                       |                        |                 |                              |     |
| No data to display.   | _                      |                 |                              |     |
| Page 1 (0 of 0 items) | K ∢ 1 → >              |                 |                              |     |
|                       |                        |                 |                              |     |

On Mandatory Batch Program Maintenance screen, specify the fields.
 For information on fields, refer Table 2-11:

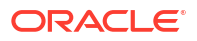

| Field                   | Description                                                                                                    |
|-------------------------|----------------------------------------------------------------------------------------------------|
| Module                  | Choose the module code from the adjoining option list.                                                                        |
| Function Identification | Specify ' <b>UDBTFEVT</b> ' as the batch that needs to be run. You can also select this value from the adjoining option list. |
| End Of Cycle Group      | Select the option 'End Of Transaction Input'.                                                                                 |

### Table 2-11 Mandatory Batch Program Maintenance - Field Description

For further details about this screen, refer the chapter 'Setting- up Mandatory Programs for EOD' in the AEOD User Manual.

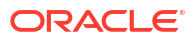

# Glossary

#### CSDTFACE

Trade Finance Accounting Entries - View Accounting Entries

#### CSDTFEVN

Trade Finance Events - View Event Details

### CSDTFMVW Trade Finance Message - View Messages

#### EIDMANPE

Mandatory Batch Program Maintenance - Trigger User Defined Events Automatically

#### UDDTFEVM

Trade Finance User Defined Events - Load User Defined Events Screen

#### UDDTFEVT

Trade Finance User Defined Events Triggering - User Defined Events Triggering

#### UDDTFRLT

Trade Finance Role and Head Maintenance - Load Accounting Roles and Heads Screen

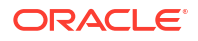